## Map a Network Drive on a Mac

This method connects to and maps a network drive or network share that will disappear if the network connection drops, is disconnected, or if you reboot your Mac:

- From the Mac OS X Finder, hit Command+K to bring up the 'Connect to Server' window
- Enter the path to the network drive you want to map, i.e.: smb://networkcomputer/networkshare and click 'Connect'
- 3. Enter your login/password and click "OK" to mount the network drive
- 4. The drive will now appear on your desktop and in the Finder window sidebar

| 00                | Conn             | ect to Server  |
|-------------------|------------------|----------------|
| Server Address:   |                  |                |
| smb://192.168     | .1.500/shared/Fi | iles + Or      |
| Favorite Servers: |                  |                |
|                   |                  |                |
|                   |                  |                |
|                   |                  |                |
| (?) Remove        | $\supset$        | Browse Connect |
| ~ _               |                  |                |

You can access the network share like any other folder at this point, so long as it's maintained on the same network.

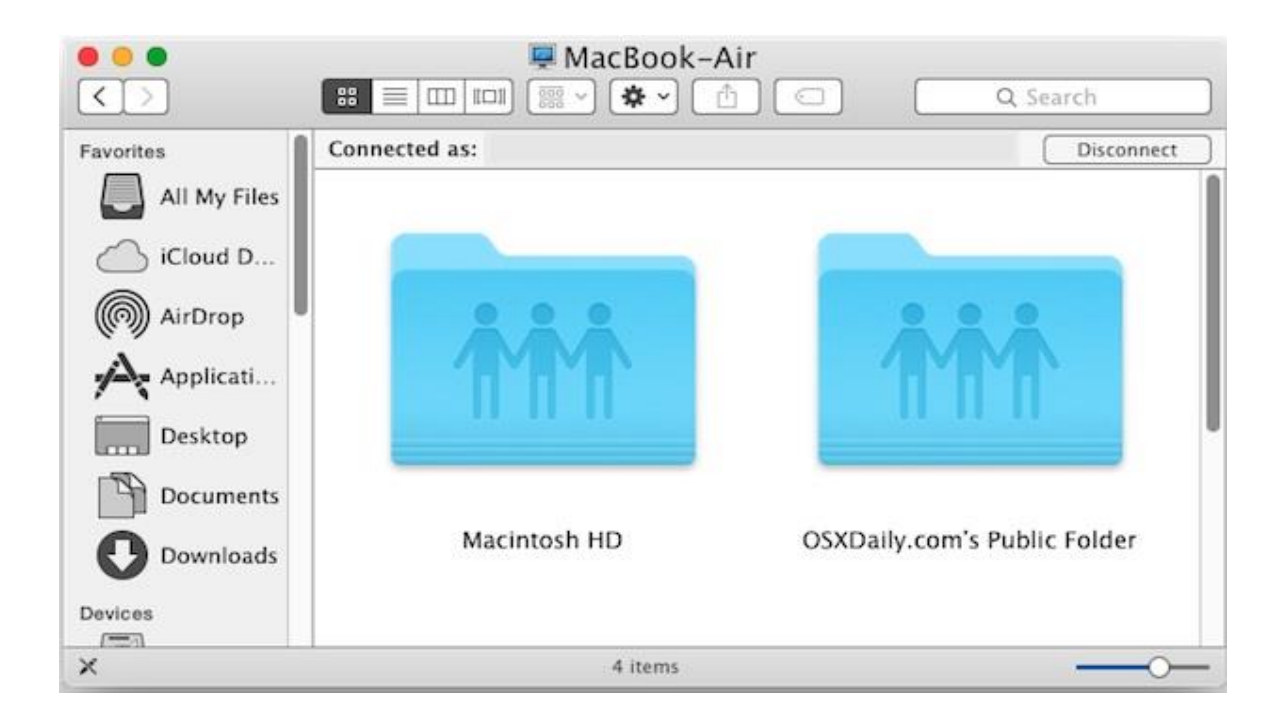